# 2025년 G-Space 창업기업 홍보 콘텐츠 제작 지원사업 창업기업 모집공고

(재)경남창조경제혁신센터에서는 창업기업 맞춤형 홍보 콘텐츠 제작을 통 해 디지털 시장 진입 기회 확대와 실질적인 기업 성장 기반 마련을 목표로 「G-Space 창업기업 홍보 콘텐츠 제작」지원사업을 운영하고 있습니다. 이에, 본 사업에 참여할 창업기업을 다음과 같이 모집하고 있으니 많은 관심과 참여 바랍니다.

2025년 4월 22일

(재)경남창조경제혁신센터 대표이사

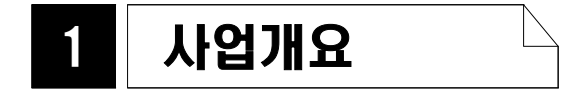

- (사업목적) 동부거점센터 "크리에이터 스튜디오"를 활용한 기업별 맞춤형 홍보 콘텐츠 제작을 지원하여 디지털시장 진입 기회제공 및 제품홍보, 판매증진 도모
- □ (지원대상) 경남지역 소재 업력 7년 이내 창업기업 ※ 상세 신청자격은 동 공고 (2page) "2. 신청자격 및 제외대상" 참조
- □ (지원기간) 협약체결일 ~ 2025. 12.
- □ (지원내용) 기업별 맞춤형 홍보영상(제품, 서비스, 브랜드, IR 등) 및 스튜디오 제품사진 촬영 지원

※ 홍보 콘텐츠 제작 구성은 <u>아래 중 하나를 선택</u>하여 제작 지원합니다.
1. 기업 홍보영상(3분 이내) + 제품 사진 촬영(20컷 이내)
2. 기업 홍보영상(3분 이내) + 숏컷 영상(1분 이내)
3. 제품 사진 촬영(30컷 이내)
• G-Space 크리에이터 스튜디오 전담PD와 제작가능 범위 및 방향성 협의 후 제작진행

□ (선정규모) 총 20개사 내외

□ (수행장소) 경남동부권 창업거점 G-Space@East, "크리에이터 스튜디오"
 ※ 소재지 : 경상남도 양산시 물금읍 부산대학로 16, 지스페이스 이스트 양산

## 2 🛛 신청자격 및 제외대상 🗋

【 (신청자격)「중소기업기본법」제2조제1항에 따른 중소기업의 대표자이 자,「중소기업창업 지원법」제2조제2호 및 제3호에 따른 창업기업의 대표자로서 신청일 기준 창업 후 7년 이내의 경남 소재\* 창업기업 \* 소재지 기준은 ★본점,공장,연구소,지점★에 한함

□ (신청 제외 대상) ※사업 신청·접수 마감일 기준

 2025년 경남창조경제혁신센터가 주관하는 사업화자금이 지원되는 창업기업 지원사업에 선정되어 사업을 수행 중인 자(기업) ※ 중단(중단처분·중도포기자

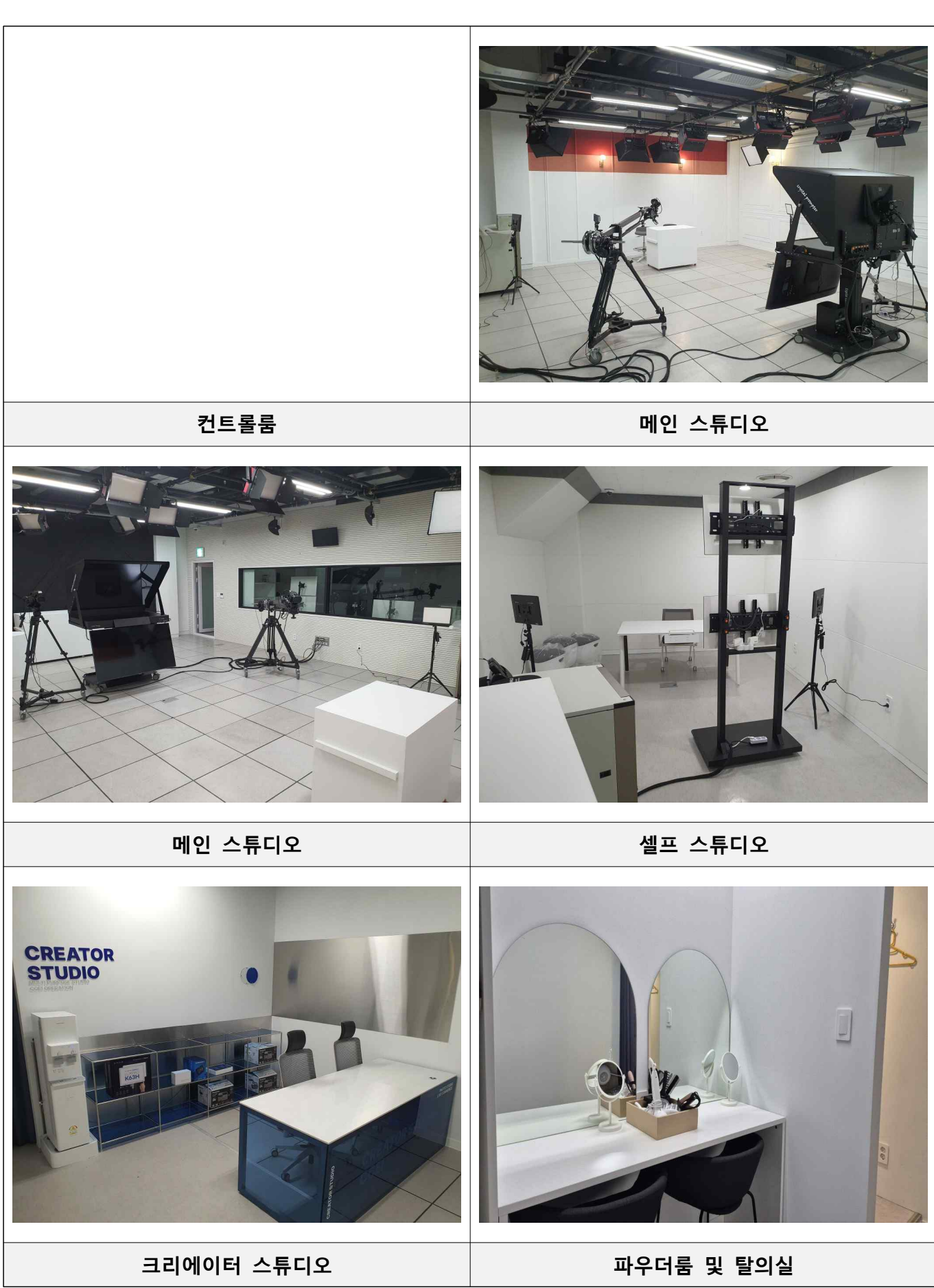

※ (참고사진-①) G-Space@East "크리에이터 스튜디오" 시설 전경

### ※ (참고사진-②) G-Space@East "라이브커머스 챌린지" 현장 사진

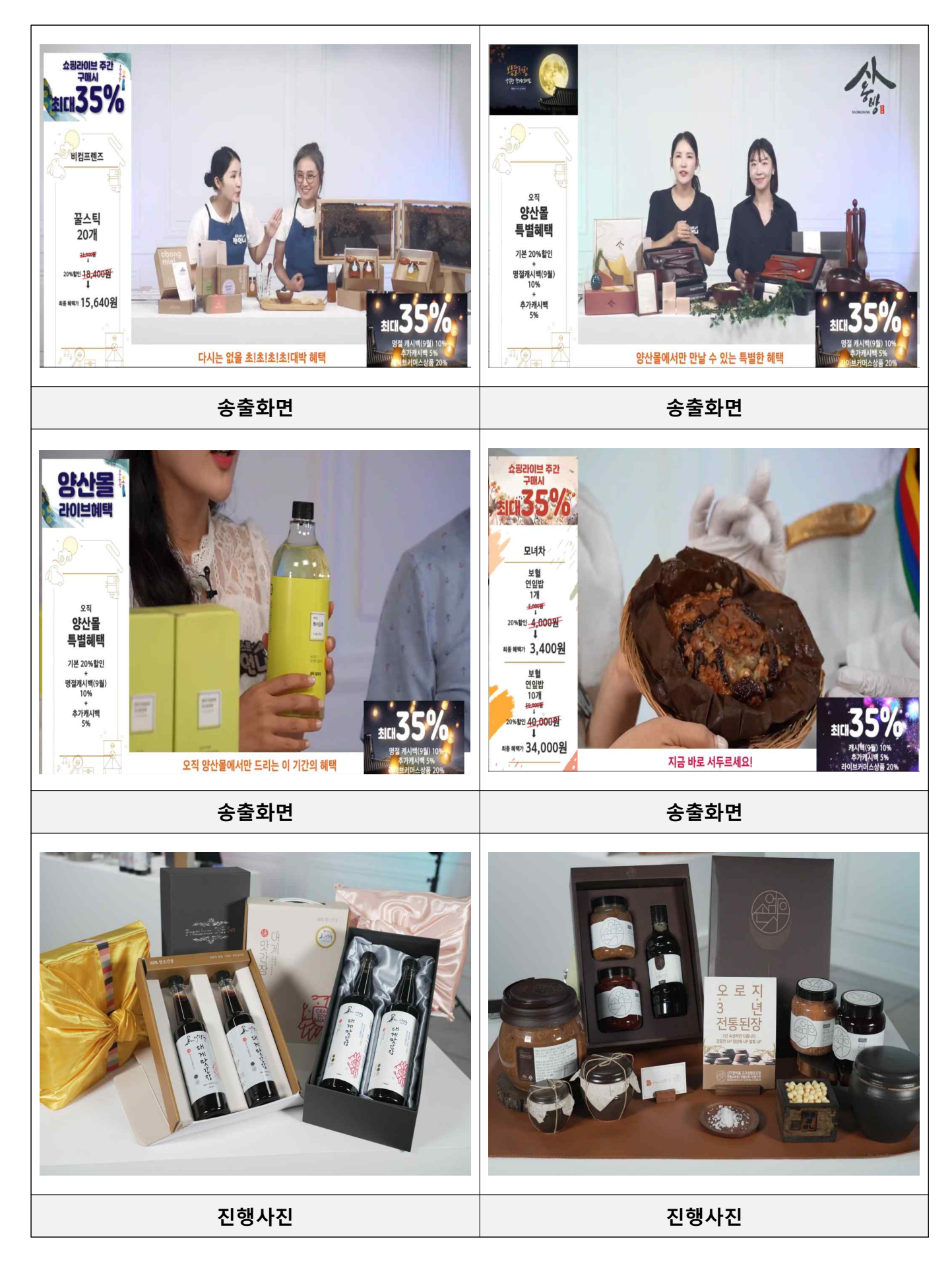

## 4 신청 및 접수

#### □ (신청·접수 기간) 2025. 4. 22.(화) ~ 5. 22.(목), 17:00까지

< 유의 사항 >
① 신청·접수는 마감일(5월 22일) <u>17:00 정각에 종료</u> (※마감시간 종료 후 신청·접수 불가)
② 신청·접수 마감 이후 신청서 등 <u>일체의 내용 변경·추가·삭제 불가</u> (※ 공고문에 첨부된 콘텐츠 활용 계획서 등 그 외 양식으로 제출 시 평가대상에서 제외)
③ 신청·접수 마감 시간까지 사업 신청·접수를 완료한 자에 한하여 평가에 참여 가능

④ 신청서 수정 시 담당자 승인 후 재접수 가능

⑤ 참여기업 모집 결과에 따라 모집기간의 연장 또는 재공고가 이루어 질 수 있음

□ (신청방법) 경남창업포털(https://www.gnstartup.kr) 회원가입 후 신청

○ (신청·접수 문의) 사업담당자 (☎055-386-3044)

※ 상세 신청 방법은 붙임 "경남창업포털 신청 기능 사용설명서" 참조

### □ (제출서류 및 제출방법)

| 제출서류                 | 양 식                     | 제출방법                           |
|----------------------|-------------------------|--------------------------------|
| ① 참여기업 신청서 1부        |                         |                                |
| ② 홍보 콘텐츠 활용 계획서 1부   |                         |                                |
| ③ 확약서 1부             |                         |                                |
| ④ 개인정보동의서 1부         | 양식목록 내                  | 경남창업포털                         |
| ⑤ 지방세 완납증명서(대표자) 1부  | 안들군지(nwp)<br>또는 pdf로 제출 | (https://www<br>.gnstartup.kr) |
| ⑥ 국세 완납증명서(대표자) 1부   |                         |                                |
| ⑦ 사업자등록증 1부          |                         |                                |
| ⑧ 법인등기부등본(해당자) 사본 1부 |                         |                                |

※ 참여 신청서 및 제출서류는 별도 첨부된 양식을 사용하여야 하며, 임의 양식 제출 시 평가대상에서 제외될 수 있음

※ 기타 증빙(발급)서류는 사업공고일 기준 3개월 이내 발급·작성된 서류이어야 함

□ (평가절차)

| ① 요건검토                   |    | ② 서류평가                             |    | ③ 최종선정 및 협약         |
|--------------------------|----|------------------------------------|----|---------------------|
| 자격기준 검토 및<br>서면심사 대상자 확정 | >> | 외부전문가 서류평가 진행<br>(콘텐츠 활용, 성장 등 평가) | >> | 최종 선정자<br>통보 및 협약체결 |
| '25년 5월                  |    | (평가) '25년 5월 28일(예정)               |    | (협약) '25년 6월 5일(예정) |

신청기업에 대한 요건검토는 주관기관인 경남창조경제혁신센터 사업담당자가 진행하며 선정·협약 이후에도 신청 자격 미충족 등이 확인되는 경우 선정·협약 취소 처리될 수 있음

※ 상기 일정은 신청기업의 수 등 대내·외사정에 따라 일부 변경될 수 있음

#### □ (평가방법)

- ① (요건검토) 제출서류를 확인하여 신청 자격 등 요건검토
- ② (서류평가) 제출한 콘텐츠 활용 계획서를 평가하여 선정규모의 고득점순으로 선발
- ③ (최종선정) 서류평가 결과 고득점자순으로 최종 지원 대상자 선정
- ※ 선정평가 결과 창업기업 역량이 본 사업 운영 목적 및 요건에 적합하지 않을 경우 선정 예정규모 보다 적게 선발할 수 있음
- □ (평가지표) 콘텐츠 활용계획 및 지원을 통한 성장가능성 등을 종합적 으로 평가

| 구 분   | 주요 평가항목           | 배점  |
|-------|-------------------|-----|
|       | 제품·서비스의 독창성 및 시장성 | 20  |
|       | 창업자의 역량 및 실행 가능성  | 20  |
| 너며 시나 | 콘텐츠 활용계획의 구체성     | 20  |
| 지민 감자 | 콘텐츠 지원에 따른 성장 가능성 | 20  |
|       | 사업 목적과의 적합성       | 20  |
|       | 합 계               | 100 |

## 6 유의사항

#### □ 신청 시 유의사항

- 공동대표 또는 각자대표로 구성된 창업기업의 경우 대표자 전원이 '신 청자격'에 해당하고, '신청 제외 대상'에 해당하지 아니하여야 함
  - ※ 선정 완료 후 공동대표 또는 각자대표에 대한 신청자격을 재검토하여 신청 제외 대상 으로 확인되는 경우, 참여제한 및 정부지원사업비 환수 등의 조치를 받을 수 있음
- 사업 신청자가 공고문 및 관련 규정 등에 위배되거나, 신청서 등 제 출 서류 상의 신청자와 일치하지 않을 경우 평가대상 제외 및 탈락처 리 되거나 추후 발견 시 선정 및 협약 취소될 수 있음
- 고의 또는 과실로 타인의 콘텐츠를 모방·표절하거나 도용하여 신청하는 경우, 평가대상 제외 및 탈락처리 되거나 추후 발견 시 선정 및 협약 취소될 수 있으며, 경남창조경제혁신센터 창업지원사업 참여 제한 등의 조치를 받을 수 있음

#### □ 평가 관련 유의사항

- 평가 단계별 취득 점수가 70점 미만일 경우 선정 대상에서 제외함
- 선정자가 공고문 및 관련 규정에 위배되거나, 신청서의 내용을 허위 기재 또는 누락한 사항이 확인되는 경우 선정 또는 협약 취소, 경남 창조경제혁신센터 창업지원사업 참여제한 및 지원사업비 환수 등의 조치를 받을 수 있음

#### □ 선정 관련 유의사항

- · 선정자가 공고문 및 관련 규정에 위배되거나, 신청서류의 내용을 허
   위 기재 또는 누락한 사항이 확인되는 경우, 선정 또는 협약 취소,등
   의 조치를 받을 수 있음
- 대표자의 사망, 천재지변 등의 불가항력적 사항 외의 협약기간 내 대표자
   변경은 불가하며, 대표자 변경 시 협약 취소 등의 제재조치가 있을
   수 있음

#### □ 선정자의 의무 및 책임

- 선정자는 경남창조경제혁신센터가 요청하는 자료 제출, 점검 및 평가
   등에 성실히 응하여야 함
- · 선정자는 협약종료일로부터 5년간 이력 관리 등에 필요한 제반 요청
   · 사항에 성실히 응하여야 함
- 제작된 콘텐츠는 향후 창업기업 지원 사례 공유 및 홍보 목적으로 일
   부 활용될 수 있음

## 7 🛛 사업 신청 문의 🗅

□ (사업 및 신청 문의) 경남창조경제혁신센터(G-Space@East) 사업 담당자

○ (연락처) ☎ 055-386-3044

#### 붙 임

## 경남창업포털 신청 기능 사용설명서

1. 온라인주소: 검색창에 '경남창업포털' 또는 <u>https://www.gnstartup.kr/</u> 입력

### 2. 비회원인 경우 '회원가입' 클릭 또는 회원인 경우 '로그인'

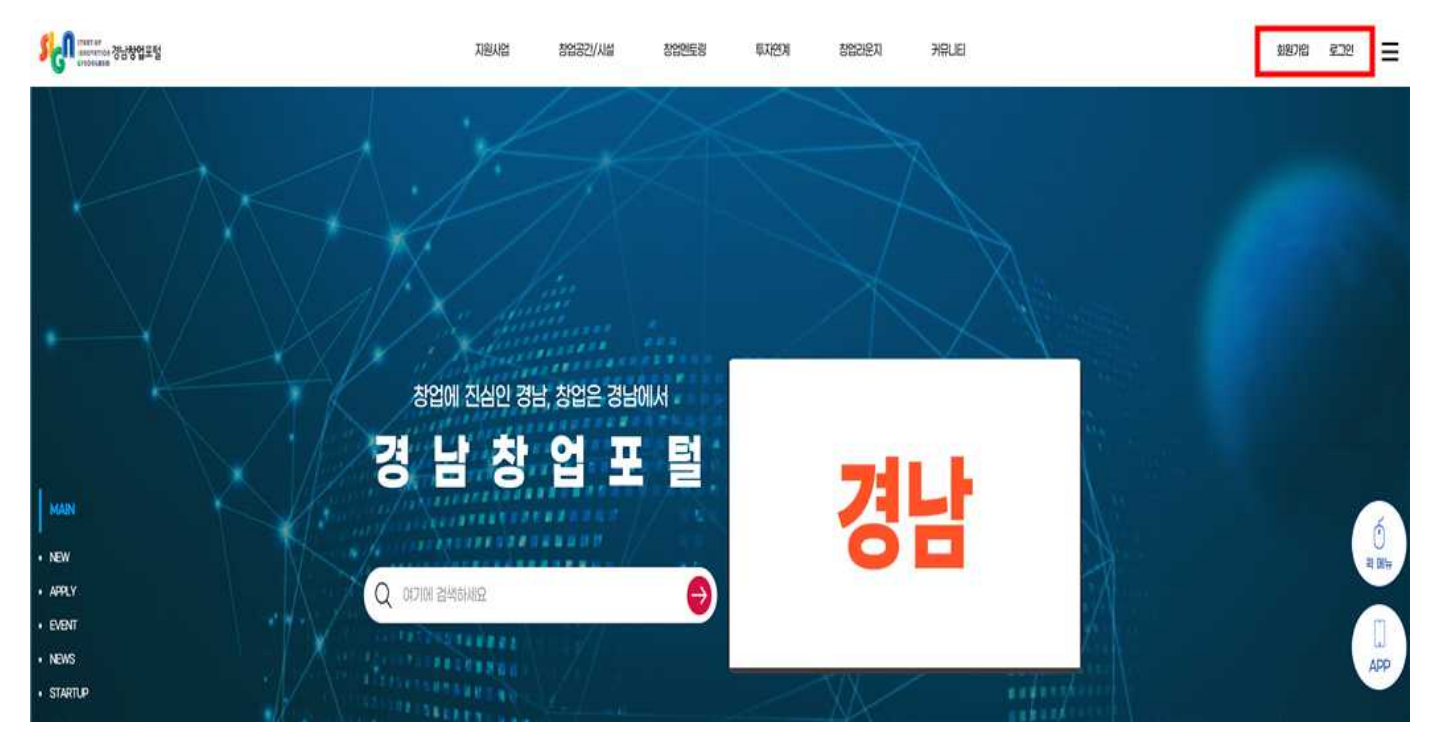

### (회원가입 시) <u>'스타트업'</u> 선택 후 → <u>'다음'</u> 버튼 클릭

회원가입

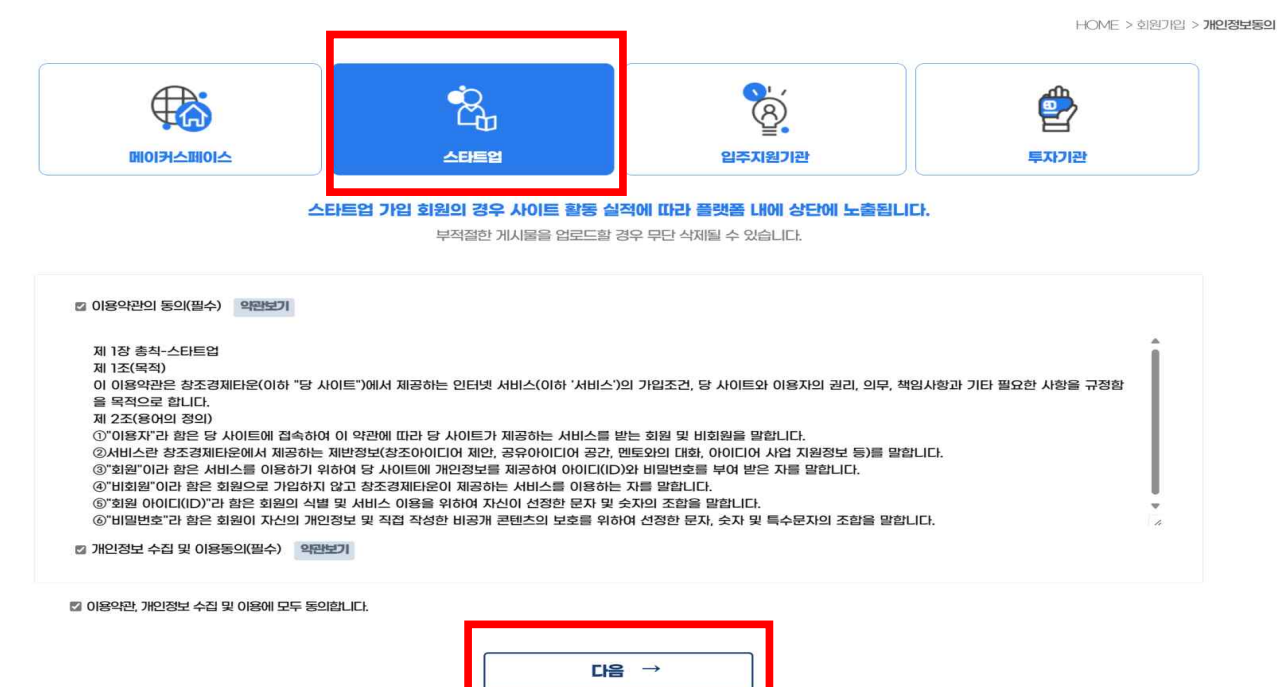

## ② 회원정보입력 후 회원가입하기 (\*표시된 항목은 필수입력항목입니다.) 회원정보입력

HOME > 회원기입 > 개인정보동의 > **회원정보입력** 

| 나트업 회원정보입력 |                                              |
|------------|----------------------------------------------|
| 성명*        | 연락처를 인증하세요. 인증하기                             |
| 연락처 *      | 연락처를 인증하세요.                                  |
| 이메일 *      | ex)email@email.com 중복확인                      |
| 비밀번호*      | ex)admin1234!                                |
| 비밀번호 확인 *  | ex)admin1234!                                |
| 닉네임*       | 영문,숫자만 입력기능합니다.(마이홈페이지 생성 시 도메인으로 지정됩니다) 중복회 |
| 업체명 *      | 업체명을 입력해주세요.                                 |
| 사업지등록번호    | 시업지등록번호를 입력해주세요.                             |
| 기업신용평가등급   |                                              |
| 업체 전화번호 *  | ex)000-0000                                  |
| 업체 전화번호 *  | ex)000-000-0000                              |
| 홈페이지       | 홈페이지 주소를 입력해주세요.                             |
| 업체 이메일 *   | 업체 이메일을 입력해주세요.                              |
| 팩스         | ex)000-000-0000                              |
| 코          | 업로드<br>최대 10MB 까지 업로드 가능합니다.                 |
| [[]표자*     | 대표지를 입력해주세요.                                 |
| 한줄소개*      | 한 줄 소개를 입력해주세요.                              |
|            | 우편번호 <b>우편번호찾기</b>                           |
| 주소*        | 기본주소                                         |
|            | 회원가입하기                                       |

#### 3. 신청하기

가입한 아이디로 로그인 후 메인화면에서 (<u>'지원사업'</u> 또는 <u>'사업공고</u>' 클릭)
 해당 사업 '검색 및 선택' 후 게시글 본문 하단 '신청하기' 클릭

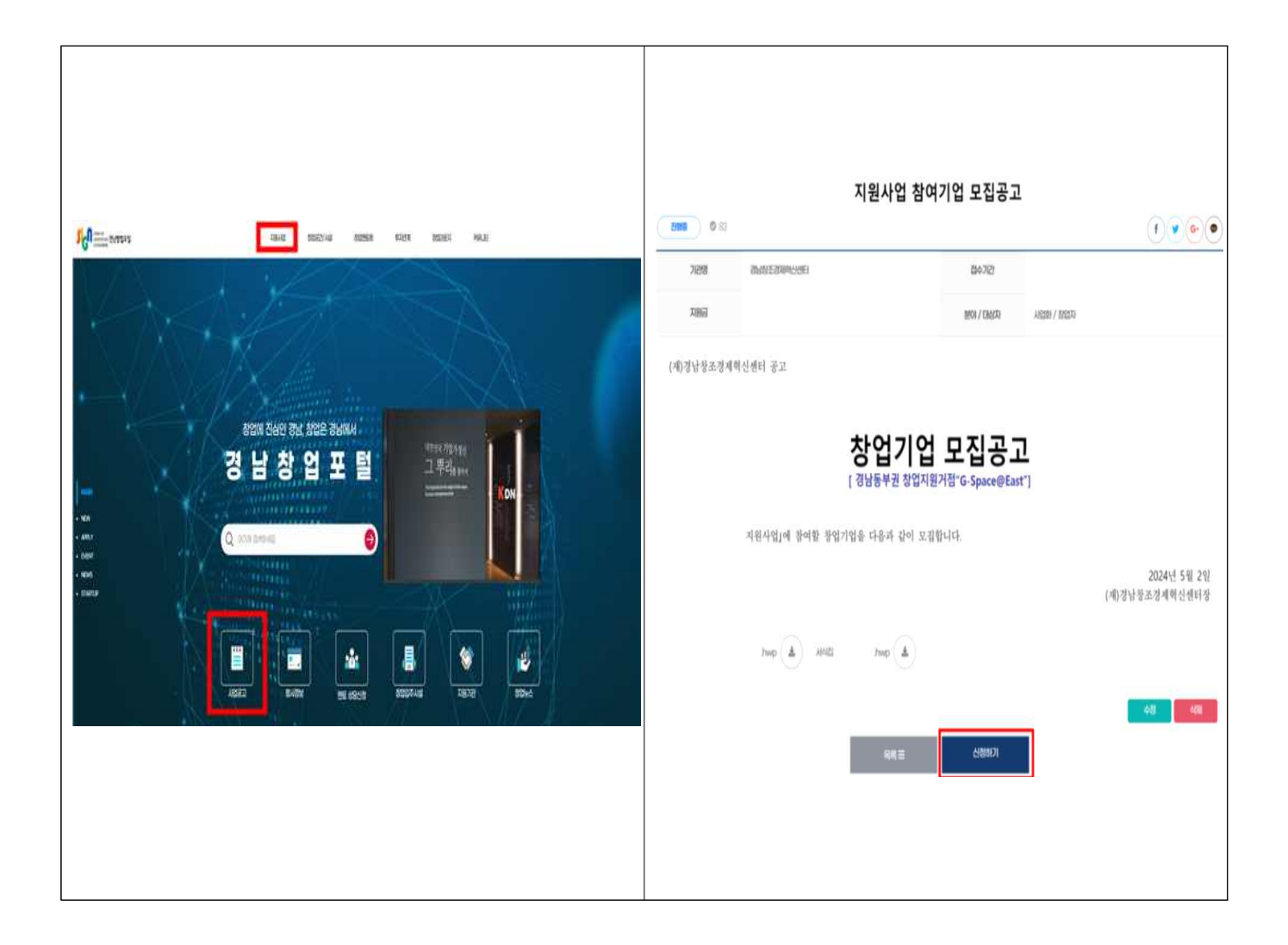

### ③ STEP 1. 기본정보 입력

\* 입력 시 필수입력 칸을 다 채워야 신청하기가 가능

- 1. <u>빨간\*표시된 항목은 필수입력사항</u> 입니다.
- 필수입력 중 해당사항이 없는 경우 사업자번호, 법인등록번호, 전년도 매출·고용에는 숫자
   이을 기입하시고, 설립일에는 현재 신청일을 입력하시면 됩니다.
- 필수입력 중 투자성과-투자명,투자금액이 없는 경우 숫자 0을 기입하시고, 투자년도에 는 현재 신청일을 입력하시면 됩니다.
- 4. 공고문의 필수 제출서류는 STEP2 첨부파일 등록에 파일업로드 해주십시오.

|   | * <b>7</b> 1업명  |                      |                                                                                                    |     |
|---|-----------------|----------------------|----------------------------------------------------------------------------------------------------|-----|
|   | ්රුන            |                      |                                                                                                    |     |
|   | *산업분야           |                      | v                                                                                                    |     |
|   | 小업X번호           |                      | 08H852710: 00000-000 00000 F8282781                                                                             |     |
|   | 법인등록번호          |                      | 08H85571= 00000-000000 03742185M                                                                                |     |
|   | *기업설립일          | 년-월-일 등              | ) DEMESSION: LASID SAM                                                                                          |     |
|   | '창업연도           | 년-월-일 등              | ) DEHINGTINE ∠UND SHI                                                                                           |     |
|   | "CHEEN          |                      |                                                                                                    |     |
|   | "대표자 성별         | ୍ର ∺ନ୍ଦ ୍ର ଉଦ୍ଧ      | (                                                                                                    | 6   |
|   | 대표자 생년왕일        | 년-월-일 [              |                                                                                                    | 퀵메뉴 |
|   | "대표자 연락처        |                      | 2011 R 2012 R 2012 R 2012 R 2012 R 2012 R 2012 R 2012 R 2012 R 2012 R 2012 R 2012 R 2012 R 2012 R 2012 R 2012 R |     |
|   | 담당자             |                      |                                                                                                    | APP |
|   | 담당자 연락처         |                      | 유지한 번호로 사용한편 또지 인지 이정                                                                                           |     |
|   | 담당자 이메일         |                      | 0 ·                                                                                                    |     |
|   | "시업장 소재지        |                      | ×                                                                                                    |     |
|   | * <b>儿</b> 업0Ю槽 | 사업아이템 내용은 200자 이내로 압 | 19682LC1                                                                                                    |     |
|   | ·전년도 매蘝(원)      | 0                    | ORDINGSTATE: 0 EVA                                                                                              |     |
| 3 | 전년도 고용(명)       | 0                    | ORENESSATE: 0 2011                                                                                              |     |
|   | 투자성과 - 투자명      |                      | OFFICE D FIN                                                                                                    |     |
|   | "투자년도           | 년-월-일 [[             | a demostrate class and                                                                                          |     |
|   | "투자금액(원)        | 0                    | ØHINSTRE 0 BIRI                                                                                                 |     |

### ④ STEP 2. <u>첨부파일 등록</u> 후 파일 업로드 (신청서류 등록)

|      | STEP 2. 첨부파일 등록(신청서류 등록) |                 |       |  |
|------|--------------------------|-----------------|-------|--|
| 처님께이 | 첨부파일1                    | 신청서(필수파일한글에 포함) | 파일업로드 |  |
| 접두파일 | 첨부파일2                    | 빌표용PPT          | 파일업로드 |  |

※ (신청파일 용량 제한) 전체 업로드 파일의 합계가 최대 100MB를 넘을 수 없음.

⑤ STEP 3. 신청자 동의 (체크/선택) 후 <u>'신청하기'</u> 클릭하면 신청완료

STEP 3. 신청자 등의

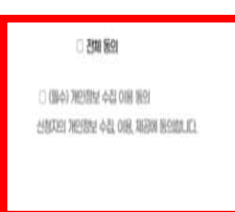

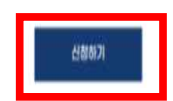

4. 기 제출한 신청서 등 수정방법

- <u>신청서를 수정해야 할 경우 담당자 승인 후 재신청하여야 합니다.</u> (사업담당자 별도 문의/공고문 참조)

• 필수입력 항목